## **Consultation des référentiels**

Cette page permet de consulter les référentiels d'évaluations du ministère issus de l'application RefEA.

## Accès

menu : Données > Référentiels d'évaluation profils : PAJ, Chef d'établissement, Gestionnaire administratif, Prof. coordonnateur

Vous pouvez filtrer l'affichage des référentiels selon deux critères :

- Référentiels de votre établissement uniquement ou non,
- Référentiels valides sur l'année de connexion uniquement ou non.

U Les données des référentiels sont automatiquement reprises lorsque vous générez un plan d'évaluation.

## **Consulter un référentiel**

• Sur la gauche, déployez la filière souhaitée en cliquant sur la flèche 🚵 ;

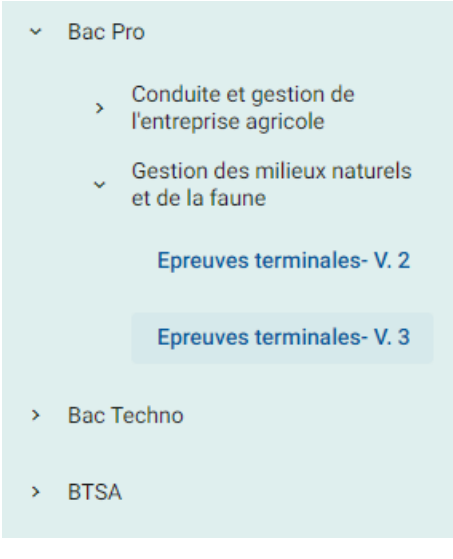

• Cliquez sur la version du référentiel à afficher,

## **IN 1 11** Plan'Éval

Fiche

pratique

• Plan'Éval affiche l'ensemble du référentiel et précise en entête le **nom**, la **version** ainsi que la **date de début de validité** de la version.

| Filière / Forma<br>Supports de fo        | tion certification: Bac Pro/(<br>rmation:        | Gest | ion d                          | les milieux naturels et de la fau                  | ine             |      |        |             |             |                                                     |                                  | Code: 202300                |                                  |
|------------------------------------------|--------------------------------------------------|------|--------------------------------|----------------------------------------------------|-----------------|------|--------|-------------|-------------|-----------------------------------------------------|----------------------------------|-----------------------------|----------------------------------|
| Architecture d                           | évaluation: Type Epreuves                        | term | inale                          | es- Version 3                                      |                 |      |        |             |             |                                                     |                                  | Date début: 01<br>Date fin: | 1/09/2023                        |
| Groupes épreuves de<br>diplôme           | Épreuves de diplôme                              | Coef | Fac.                           | Épreuve réglementaire                              | Capa. rang<br>1 | Coef | Alter. | Antic.<br>? | Rempl.<br>? | Sport<br>?                                          | Type<br>note                     | Mod. calc. pts              | Calc. moy.                       |
|                                          | E1 Approches scientifique et techno              | 3    |                                | E1 Enjeux du monde actuel CCF                      | 0               | 3    |        |             |             |                                                     | Décimal<br>2                     | Décimal 2                   | Arrondi au centième<br>supérieur |
|                                          | E2 Culture humaniste                             | 3    |                                | E2 Débattre de la mondialisation CCF               | 0               | 0.5  |        |             | 0           | D                                                   | Décimal<br>2                     | Décimal 2                   | Arrondi au centième<br>supérieur |
| Général                                  | E3 Inscription dans le monde culturel et<br>pro. | 2    |                                | E3 Identité culturelle CCF                         | 0               | 2    |        |             |             |                                                     | Décimal<br>2                     | Décimal 2                   | Arrondi au centième<br>supérieur |
|                                          | E4 Engement dess up preist collectif             | 2    | _                              | E4 Mode de vie actif et solidaire EPS CCF          | 0               | 1    |        |             |             |                                                     | Décimal<br>2                     | Décimal 2                   | Arrondi au centième<br>supérieur |
|                                          | E4 Engagement dans un projet conecti             | 2    |                                | E4 Projet collectif ECF                            | 0               | 1    |        |             |             | Décimal 2 Décimal 2 Arrondi au centièr<br>supérieur | Arrondi au centième<br>supérieur |                             |                                  |
|                                          |                                                  |      |                                | E7 C7 : Réaliser des travaux CCF                   | 1               | 1    |        |             |             |                                                     | Décimal<br>2                     | Décimal 2                   | Arrondi au centième<br>supérieur |
| Destinue et professionnel                | E7 Destigues professionnelles                    |      | _                              | E7 C8 : Réaliser des travaux d'aménagement<br>CCF  | 0               | 1    |        |             |             |                                                     | Décimal<br>2                     | Décimal 2                   | Arrondi au centième<br>supérieur |
| Pratique et professionner                | E7 Platiques professionnelles                    | 5    |                                | E7 C9: Réaliser des opérations de gestion<br>CCF   | 0               | 2.5  |        |             |             |                                                     | Décimal<br>2                     | Décimal 2                   | Arrondi au centième<br>supérieur |
|                                          |                                                  |      |                                | E7 C10 : Enjeux professionnels particuliers<br>CCF | 0               | 0.5  |        |             |             |                                                     | Décimal<br>2                     | Décimal 2                   | Arrondi au centième<br>supérieur |
| Spécifique                               | SE Section Européenne                            | 1    | 2                              | SE Section Européenne CCF                          | 0               | 1    |        |             |             |                                                     | Décimal<br>2                     | Points au dessus de<br>10   | Arrondi au centième<br>supérieur |
| Freuketif                                | E8 Enseignement facultatif                       | 1    |                                | E8 Enseignement facultatif CCF                     | 0               | 1    |        |             |             |                                                     | Décimal<br>2                     | Points au dessus de<br>10   | Arrondi au centième<br>supérieur |
| Facultatif<br>E9 Enseignement facultatif | 1                                                | ~    | E9 Enseignement facultatif CCF | 0                                                  | 1               |      |        |             |             | Décimal                                             | Points au dessus de              | Arrondi au centième         |                                  |

• En cliquant sur la ligne d'une épreuve réglementaire, vous pouvez consulter chacune de ses épreuves ECCF

| E2 Débattre à l'ère de la mondialisation        |                                     |
|-------------------------------------------------|-------------------------------------|
| ECCF 1                                          |                                     |
| Libellé court: ECCF E2-1 Analyser l'information |                                     |
| Type coefficient:<br>Coefficient: 1             | Date début: 01/09/2023<br>Date fin: |
| Capacité(s) rang 2:                             |                                     |
| C2.1 - C2.1 Analyser l'information              |                                     |

• En cliquant sur une ECCF, vous pouvez consulter chacune de ses situations

| Situation d'évaluation |                                                                                                 |                                                                                                    |
|------------------------|-------------------------------------------------------------------------------------------------|----------------------------------------------------------------------------------------------------|
| Groupe 1               |                                                                                                 |                                                                                                    |
|                        | SITU1 E2-1                                                                                      |                                                                                                    |
|                        | Type: Pas au choix                                                                              |                                                                                                    |
|                        | Nature: Orale<br>Année de passage: 1ère année<br>Type coefficient: Valeur<br>Coefficient: 1     | Durée préparation:<br>Durée minimum: 15<br>Durée maximum: 15<br>Date début: 01/09/2023<br>Date fin: |
|                        | Discipline(s):<br>• Documentation - Documentation •<br>• Histoire-Géographie - Histoire-Géograp | hie •                                                                                               |